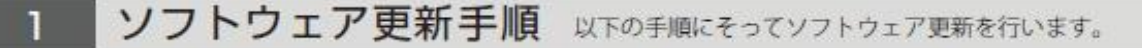

#### [操作方法]

ソフトウェア更新を手動で行う場合、操作はディスプレイ部分をタッチして行います。 電源を入れ、ディスプレイが表示された状態で下記の操作を行ってください。

#### Step1

ホーム画面で「設定」をタップしてください。

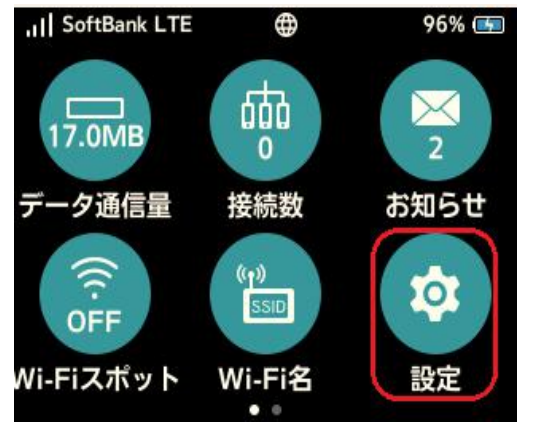

## Step3

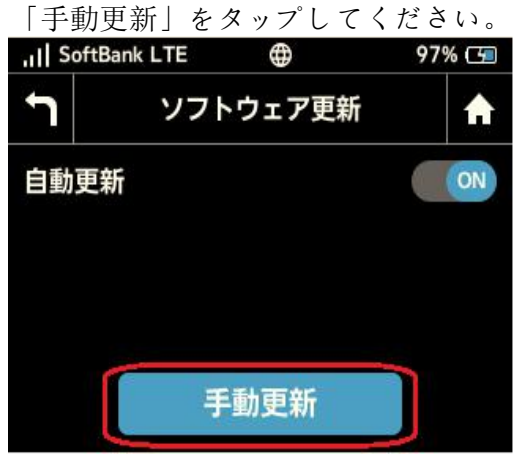

# Step2

「ソフトウェア更新」をタップしてくださ

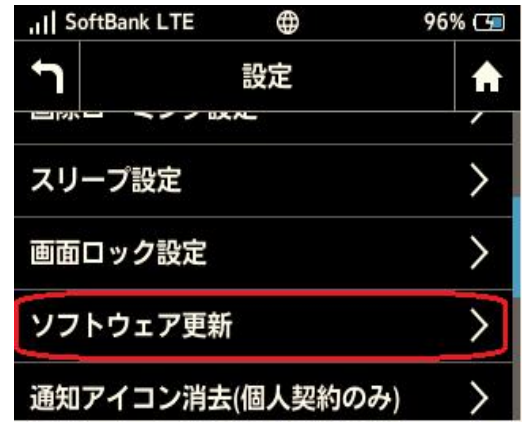

## Step4

「はい」をタップしてください。

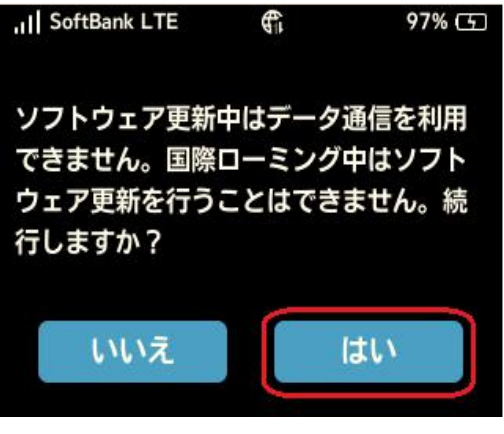

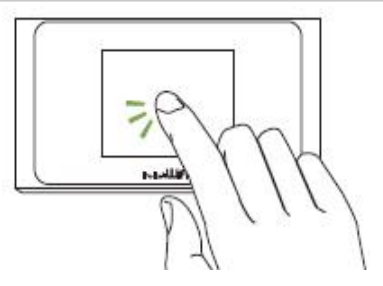

### Step5 最新ソフトウェアを確認

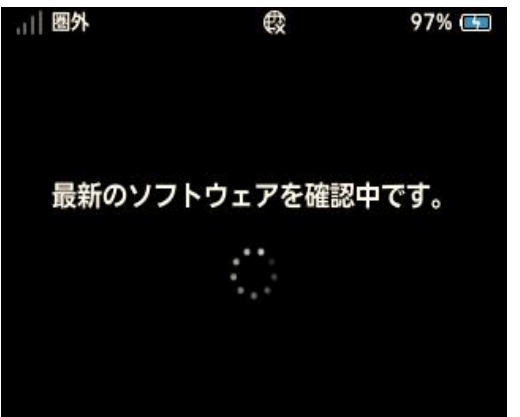

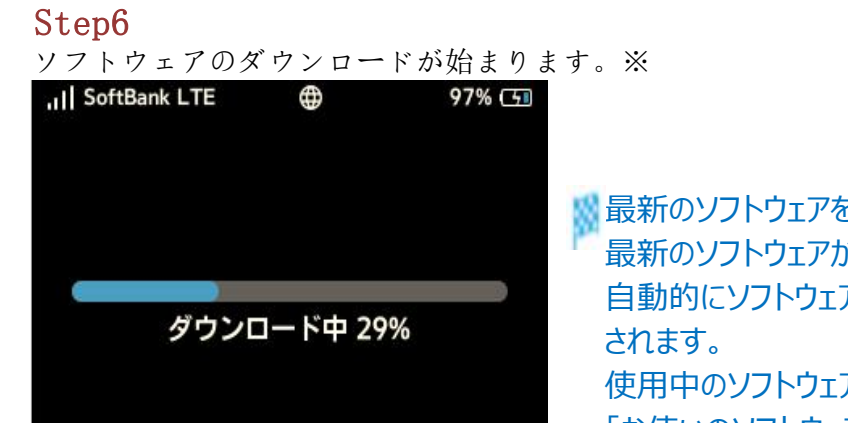

最新のソフトウェアを確認します。 最新のソフトウェアがある場合は、 自動的にソフトウェアがダウンロード されます。 使用中のソフトウェアが最新の場合は、 「お使いのソフトウェアは最新です。」 というメッセージが表示されます。

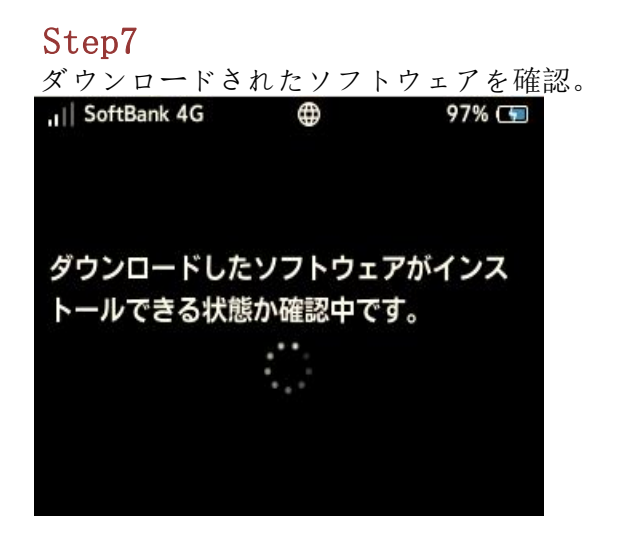

| tep8 |
|------|
| tep8 |

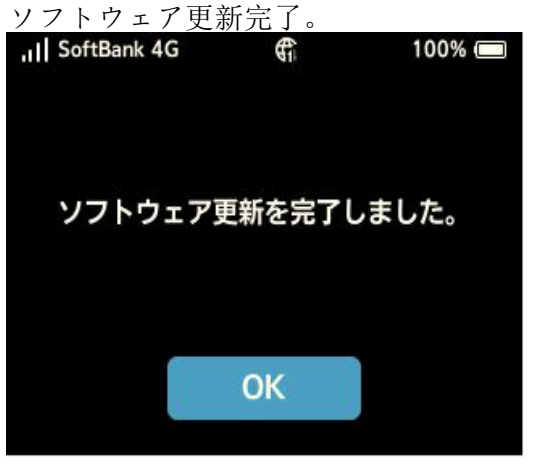

2 ソフトウェアバージョンの確認 以下の手順でソフトウェア更新が正常完了したことを確認できます。

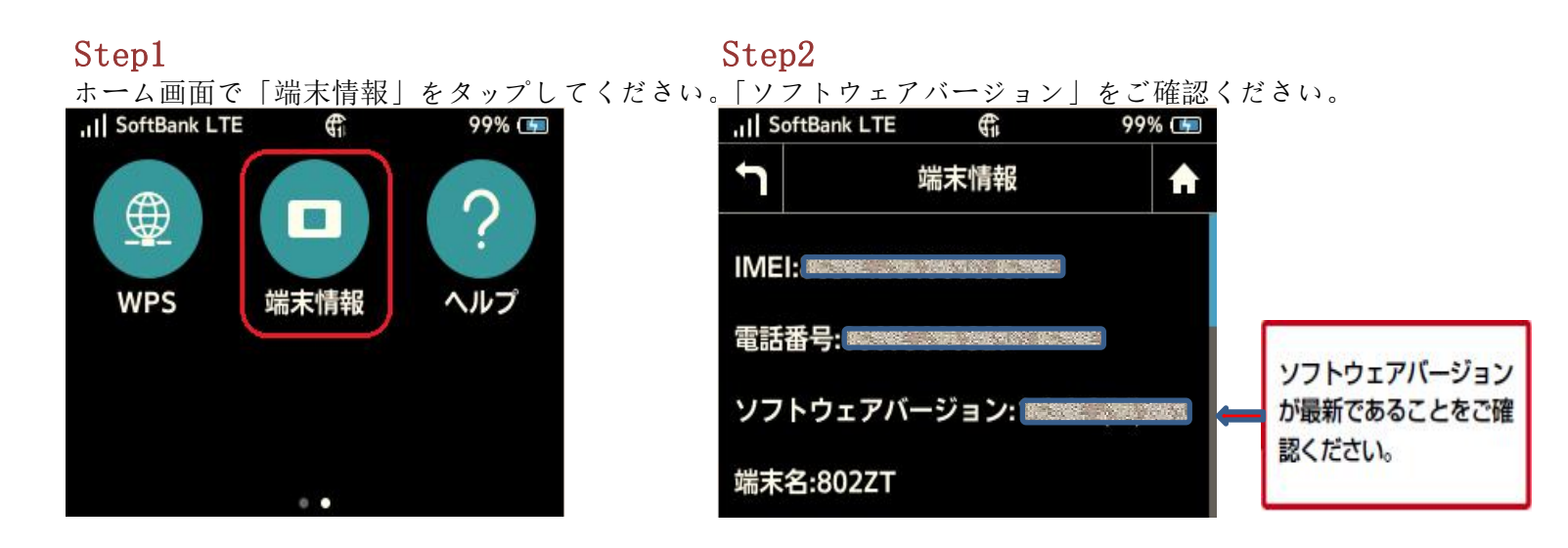